| Identifier: SOP-5152<br>(formerly ENV-MAQ-231) | Revision: <b>0</b>          |                     |  |  |
|------------------------------------------------|-----------------------------|---------------------|--|--|
| Effective Date: 4/16/2009                      | Next Review Date: 3/16/2013 | NATIONAL LABORATORY |  |  |
| Environmental Programs Directorate             |                             |                     |  |  |
| Standard Operating Procedure                   |                             |                     |  |  |

# for AIRNET - INSTALLING AND PROGRAMMING THE RADIO SYSTEMS

#### **APPROVAL SIGNATURES:**

| Subject Matter Expert:    | Organization | Signature         | Date      |
|---------------------------|--------------|-------------------|-----------|
|                           |              | Signature on File | 4/9/2009  |
| C. Jake Martinez          | WES-EDA      |                   |           |
| Responsible Line Manager: | Organization | Signature         | Date      |
|                           |              | Signature on File | 4/16/2009 |
| Craig F. Eberhart         | WES-EDA      |                   |           |

| Title: Installing and Programming the Radio | No.: SOP-5152 | Page 2 of 12              |
|---------------------------------------------|---------------|---------------------------|
| Systems on AIRNET Stations                  | Revision: 0   | Effective Date: 4/16/2009 |

# 1.0 PURPOSE AND SCOPE

This standard operating procedure (SOP) states the responsibilities and describes the assembly and programming of the radio-frequency systems installed on selected AIRNET stations. This procedure integrates the criteria of the Quality Assurance Plan for the Environmental Programs, hereinafter referred to as the Quality Assurance Plan.

All **WES participants** shall implement this procedure when performing to assemble, install, and program the radiofrequency systems on selected AIRNET stations.

# 2.0 BACKGROUND AND PRECAUTIONS

#### 2.1 Background

The radio frequency (RF) system used on the AIRNET stations is manufactured by Campbell Scientific, Inc. The base antenna is located on the top of building 54-1001 and is connected to a model RF-95 radio base station unit which is in turn connected to a COM port on the base computer. Stations equipped for RF monitoring have a data collection unit, a radio, and antenna. A station may communicate directly with the base station if the signal strength allows it, or it may communicate via another station that acts as a repeater.

The RF transmitters are installed on AIRNET stations that are considered critical, especially the FFCA (Federal Facility Compliance Act) stations that must meet completeness and runtime criteria. Other stations may have the RF systems installed as directed by the AIRNET Task Leader.

Two stations at TA-49 are connected to the base station via a phone line. These stations use the same internal components except for a DC-112 phone modem instead of a radio unit. Because no new phone-based communications are planned, the installation of a phone system is not described in this procedure but is similar to that for the RF units.

#### 2.2 Precautions

None

### 3.0 EQUIPMENT AND TOOLS

- Campbell Scientific weathertight box with mounting hardware
- CR10X or CR1000 data logger
- PS 12 power supply unit with battery
- RF95 RF modem
- Johnson Design radio Model DL3420 or DL3422 for use with a CR10X data logger, or a Midland radio 310M Mode M for use with a CR1000 data logger.
- Omni-directional or directional antenna, with mounting hardware
- Transformer (110V to 18V, 1.11A)
- Relay for indicating power loss, mounting socket
- Mounting brackets, screws, and hardware for attaching box to station legs

| Title: Installing and Programming the Radio | No.: SOP-5152 | Page 3 of 12              |
|---------------------------------------------|---------------|---------------------------|
| Systems on AIRNET Stations                  | Revision: 0   | Effective Date: 4/16/2009 |

#### 4.0 STEP-BY-STEP PROCESS DESCRIPTION

# 4.1 Installing a CR-10X Data Logger and RF Unit

**Warning:** Be aware of power lines in the vicinity of the installation site. Do not allow any metal object, especially antenna poles, to come within 13 feet of a power line.

| Worker                                   | 1.  | 1. Mount the equipment on the board inside the box.                                                                                                    |  |
|------------------------------------------|-----|----------------------------------------------------------------------------------------------------|--|
| -                                        | 2.  | Remove the lid on the RF modem and set the DIP switches to the ID number of the station. The ID number is the same as the AIRNET station number. Refer to the table in Attachment 1 for the settings.  |  |
|                                          | 3.  | Install the battery into the PS12 box. Plug into INT terminal. Leave the power switch off.                                                                                                    |  |
| 4. Connect th                            |     | Connect the two power leads from the PS12 to the + and – terminals in the CR1 0X.                                                                                                    |  |
| -                                        | 5.  | Run the power cord from AIRNET station housing to inside of weather proof data logger box. Hook up transformer (110V to 18V, 1.11A) to charging terminals on PS 12. Plug in the transformer.           |  |
| 6. Connect the power leads from the radi |     | Connect the power leads from the radio to the power terminals inside the PS12 box.                                                                                                    |  |
|                                          | 7.  | Install the omni-directional or the unidirectional antenna on the side of the station. Run the antenna cable through the hole in the bottom of the Campbell box and connect the end to the radio unit. |  |
| 8. Connect the communication cable (tap  |     | Connect the communication cable (tape style) from the CR10X to the modem.                                                                                                    |  |
| _                                        | 9.  | Connect the radio communication cable (tape style) from the modem to the RF95 radio.                                                                                                    |  |
| 10. Turn on the pov<br>should blink twi  |     | Turn on the power switch on the PS12 and observe the red light on the modem: it should blink twice and go out. This indicates everything is connected properly.                                        |  |
|                                          | 11. | Put the lids back on the PS12 unit and the modem.                                                                                                    |  |
|                                          | 12. | Use the "goop" supplied with the Campbell box to seal the opening in the bottom of the box (around the transformer power cord and the antenna lead).                                                   |  |
|                                          | 13. | Close up the box and return to the Cave to initiate radio communications and program the unit.                                                                                                    |  |

| Title: Installing and Programming the Radio | No.: SOP-5152 | Page 4 of 12              |
|---------------------------------------------|---------------|---------------------------|
| Systems on AIRNET Stations                  | Revision: 0   | Effective Date: 4/16/2009 |

| 4.2 Installi | ng a CF | R1000 Datalogger and RF Unit                                                                                                    |
|--------------|---------|----------------------------------------------------------------------------------------------------|
| Worker       | 1.      | Remove the cover of the PS100 power supply. Connect the positive and negative terminals on the internal battery to the terminal clip of the external charger.                                           |
|              | 2.      | Place the PS100 or equivalent power supply, the CR1000 data logger, a radio, and a modem into a weatherproof housing.                                                                                   |
|              | 3.      | Connect the PS100 power supply to the 12v transformer by inserting cord into charge terminals on the CR1000.                                                                                            |
|              | 4.      | Connect the red wire from the PS100 to the CR1000 data logger using the +12V terminal on the PS100 to power in on the CR1000. Connect the black wire (ground) to the G terminal on the CR1000.          |
|              | 5.      | Plug transformer into a 110V outlet.                                                                                                    |
|              | 6.      | Connect the RS-232 cable from the CR1000 to the desktop computer.                                                                                                    |
|              | 7.      | Turn on the power supply on the CR1000.                                                                                                    |
|              | 8.      | Start the Device Configuration Utility Software, choose the appropriate COM port and connect to the CR1000.                                                                                             |
|              |         | Note: The phone modem is configured to use COM port 3, the RF radio is configured to use COM port 1 at the time of publication of this procedure. These assignments are optional and subject to change. |
|              | 9.      | In the Deployment / Datalogger tab, enter the station name and enter the station number in the PakBus Address box.                                                                                      |
|              |         | Example: For station #42, the name would be CR1000_42, and the PakBus address would be 42.                                                                                                    |
|              | 10.     | Go to the Ports Settings tab, and select "CS I/O – Modem Enable", and a baud rate of "9600 Auto".                                                                                                    |
|              | 11.     | Click Apply, and close the software.                                                                                                    |

| Title: Installing and Programming the Radio | No.: SOP-5152 | Page 5 of 12              |
|---------------------------------------------|---------------|---------------------------|
| Systems on AIRNET Stations                  | Revision: 0   | Effective Date: 4/16/2009 |

12. Open the RF modem box, and program with the station ID. Refer to Attachment 1 for station ID configurations. Filp the switches on the red terminal to correspond to the configuration.

**Important**: When programming an RF modem model 310M, the switch number 9 must be set to open.

- 13. Complete installation of components in the weather tight housing, ensure all components are secure and all cables between components are connected.
- 14. Take weather tight box outside, connect antenna, and plug in to a 110v power supply.

#### 4.3 Programming the CR10X or the CR1000 Data Logger

To create the primary file for a new AIRNET station:

After installing a RF system, it needs to be programmed. This is done with the computer program on the base computer and then transmitted to the station via radio. Programming may occur outside of building 54-1001 prior to taking the system to the final station destination, or the programming may occur after installing the system at the station location.

| Worker | 1. | Open the Loggernet software on the base computer.                                                                                                    |  |  |
|--------|----|----------------------------------------------------------------------------------------------------|--|--|
|        | 2. | The RF transmitters need a direct line of sight with the base station in order to communicate effectively. Sometimes the use of a repeater is necessary to provide effective communication. If a repeater is needed, follow the steps below: |  |  |
|        |    | Open the EZSetup tab on Loggernet.                                                                                                    |  |  |
|        |    | Highlight the station name, and click edit.                                                                                                    |  |  |
|        |    | <ul> <li>Scroll through the EZSetup Wizard to the RF95/RF3XX settings page.</li> </ul>                                                                                                    |  |  |
|        |    | • Add repeaters as necessary, the station being programmed should be the last station on the list, more than one repeater may be added.                                                                                                    |  |  |
|        | 3. | Go to the Connect tab, and highlight the station name.                                                                                                    |  |  |
|        | 4. | Click the connect button, and establish communication with the datalogger.                                                                                                    |  |  |
|        | 5. | Update the date and clock on the datalogger by clicking on the Set Station Clock button.                                                                                                    |  |  |
|        | 6. | Click the send button, and select the program file to be sent to the datalogger. Examples of sample programs for the CR10X and the CR1000 are shown in Attachments 2 and 3 respectively.                                                     |  |  |
|        |    | A warning message will appear warning the user that all data on the logger will be erased when the new program installed. Click yes to proceed with sending the program.                                                                     |  |  |

| Title: Installing and Programming the Radio | No.: SOP-5152 | Page 6 of 12              |
|---------------------------------------------|---------------|---------------------------|
| Systems on AIRNET Stations                  | Revision: 0   | Effective Date: 4/16/2009 |

- 7. Allow the datalogger to collect several data points, then collect data to ensure everything is working properly.
- 8. If programming occurred at 54-1001, take the system to the station and complete installation. Communicate with the station after installation, and adjust repeaters as necessary, as described in step 2.
- 9. Record all activities in the AIRNET field logbook.

#### 4.4 Checking the Data

Critical stations equipped with data logging equipment are checked every working day. To perform a daily station check, follow the steps below:

| Worker | 1.         | Open the Loggernet software application.                                                                                                    |  |  |
|--------|------------|----------------------------------------------------------------------------------------------------|--|--|
|        | 2.         | Open the data file folder that contains the Loggernet data files.                                                                                                    |  |  |
|        | 3.         | Open the data file for each station to be checked, and look at the following information:                                                                                                    |  |  |
|        |            | <ul> <li>Check that the date is current – that the data was indeed collected on the day<br/>the check is being performed. Data files from the CR10X loggers will show the<br/>Julian date.</li> </ul>                                                                                                    |  |  |
|        |            | <ul> <li>Look at station id and verify you are checking the correct station. For CR1000<br/>data files, the station name is only displayed in the file name and header. For<br/>CR10X data files, the station name is displayed with each record.</li> </ul>                                                                                                    |  |  |
|        |            | <ul> <li>Check the voltage of the station. The voltage should be at least 12V. Voltage<br/>lower than 12V may need to be checked with a physical check of the station to<br/>determine if there are power supply issues.</li> </ul>                                                                                                    |  |  |
|        |            | <ul> <li>Check the vacuum data for the last 24 hours. The vacuum data should be<br/>below 1. Typical values that indicate appropriate vacuum range from 0.3 to -<br/>0.3. Values higher than 0.3 but less than 1.0 are suspect, and values of 1.0 or<br/>greater indicate that vacuum to the samples is not occurring. A physical check<br/>of the station is required to obtain more information. Refer to SOP-5145 to<br/>perform a physical check of the station.</li> </ul> |  |  |
|        | 4.         | Document the station data checks on the "AIRNET Critical Station Checks" form,<br>Attachment 4. When a physical check is performed on a station, indicate that by putting a<br>"PC" on the station check form.                                                                                                    |  |  |
| 4.5 Re | cords Mana | gement                                                                                                    |  |  |
| Worker | 1.         | Maintains and submits records and/or documents generated to the Records Processing Facility according to EP-DIR-SOP-4004, Records Transmittal and Retrieval Process.                                                                                                    |  |  |

| Title: Installing and Programming the Radio | No.: SOP-5152 | Page 7 of 12              |
|---------------------------------------------|---------------|---------------------------|
| Systems on AIRNET Stations                  | Revision: 0   | Effective Date: 4/16/2009 |

#### 5.0 **DEFINITIONS**

N/A

#### 6.0 PROCESS FLOW CHART

N/A

#### 7.0 ATTACHMENTS

- Attachment 1 "Appendix A: Setting the Station ID" from the Campbell Scientific "Radiotelemetry Network Instruction Manual". (1 page)
- Attachment 2 Example Program for CR10X Unit (2 pages)

Attachment 3 Example Program for CR1000 Unit (2 pages)

Attachment 4 Example AIRNET Critical Stations Checks Form (1 page)

### 8.0 **REVISION HISTORY**

| Revision No.<br>[Enter current<br>revision number,<br>beginning with Rev.0] | Effective Date<br>[DCC inserts effective<br>date for revision] | Description of Changes<br>[List specific changes made since the previous revision] |
|-----------------------------------------------------------------------------|----------------------------------------------------------------|------------------------------------------------------------------------------------|
| 0                                                                           | 11/04/99                                                       | New document.                                                                      |
| 1                                                                           | 06/16/04                                                       | Added safety information about safe distance from power lines.                     |
| 2                                                                           | 06/16/05                                                       | Quick-change revision to change HCP to HR.                                         |
| 0                                                                           | 4/16/09                                                        | New document number and reformatted for WES division.<br>Formerly ENV-MAQ-231.     |

| Title: AIRNET - Installing and Programming the Radio Systems | No.: SOP- 5152 | Page 8 of 12              |  |
|--------------------------------------------------------------|----------------|---------------------------|--|
|                                                              | Revision: 0    | Effective Date: 4/16/2009 |  |

|               |            |           |              | ATT         | ACHM         | ENT 1           |          |              |                 |
|---------------|------------|-----------|--------------|-------------|--------------|-----------------|----------|--------------|-----------------|
|               |            |           |              |             |              |                 | R        | ecords Us    | se only         |
| SOP-5152-1    |            |           |              |             |              |                 |          | 0            |                 |
|               | <u>огт</u> |           |              |             |              |                 | -        | 1.           | )               |
|               | SEL        | ling      | THE 5        |             |              |                 |          | • LO         | s Alamos        |
| CAMPBELL SCIE | ENTIF      | FIC "I    | RADIO        | TELEM       | ETRY         | NETWOR          | K        | NATIO        | INAL LABORATORY |
| I             | NSTF       | RUCT      | ION MA       | ANUAL       |              |                 |          |              |                 |
|               |            |           |              |             |              |                 |          |              |                 |
|               |            |           |              |             |              |                 |          |              |                 |
|               |            |           |              |             |              |                 |          |              |                 |
|               |            | A         | PPEND        | IX A. S     | ETTIN        | G THE ST        | OITA     | NID          |                 |
|               |            |           |              |             |              |                 |          |              |                 |
|               |            |           |              |             |              |                 |          |              |                 |
| Each RF9      | 5, inclu   | ding the  | one in the   | RF base     | station, m   | ust have a uni  | que Stat | tion ID. Eac | ch RF modem     |
| has nine o    | dip swite  | ches; th  | e first eign | t must be s | set for a pa | anicular Statio | n ID. Fo | niowing is a | list of all     |
| possible a    | d X is !   | "don't cs | the corres   | ponding se  | aung or un   | e up switches   | . neie,  | riepiesein   | s open, o is    |
| ciuseu, ai    | IU A IS    | uonica    | 110.         |             |              |                 |          |              |                 |
|               | 5          | SWITCH    | IES          |             | SWIT         | CHES            |          | SWITC        | HES             |
| . 1           | D 12       | 34        | 56789        | ID          | 1234         | 56789           | ID       | 1234         | 56789           |
|               |            |           |              |             |              |                 |          |              | 10101           |
|               |            |           | 00001        | 43          | 1101         | 0100X           | 86       | 0110         | 1010X           |
| 1. 59 10      | 1 10       | 00        | 00000        | 44          | 1011         | 0100X           | 88       | 0001         | 1010X           |
|               | 2 01       | 00        | 00000        | 45          | 0111         | 0100X           | 89       | 1001         | 1010X           |
|               | 4 00       | 10        | 00000        | 40          | 1111         | 0100X           | 90       | 0101         | 1010X           |
|               | 5 10       | 10        | 0000X        | 48          | 0000         | 1100X           | 91       | 1101         | 1010X           |
|               | 6 01       | 10        | 0000X `      | 49          | 1000         | 1100X           | 92       | 0011         | 1010X           |
| 3             | 7 11       | 10        | 0000X        | 50          | 0100         | 1100X           | 93       | 1011         | 1010X           |
|               | 8 00       | 001       | X0000        | 51          | 1100         | 1100X           | 94       | 0111         | 1010X           |
|               | 9 10       | 001       | 0000X        | 52          | 0010         | 1100X           | 95       | 1111         | 1010X           |
|               | 10 01      | 01        | 0000X        | 53          | 1010         | 1100X           | 96       | 1000         | 0110X           |
|               | 11 - 11    | 101       | 00000        | 54          | 1110         | 1100X           | 97       | 0100         | 0110X           |
| 22.1          | 13 10      | )11       | 0000X        | 56          | 0001         | 1100X           | 99       | 1100         | 0110X           |
|               | 14 01      | 111       | 0000X        | 57          | 1001         | 1100X           | 100      | 0010         | 0110X           |
|               | 15 11      | 111       | 0000X        | 58          | 0101         | 1100X           | 101      | 1010         | 0110X           |
|               | 16 00      | 000       | 1000X        | 59          | 1101         | 1100X           | 102      | 0110         | 0110X           |
|               | 17 10      | 000       | 1000X        | 60          | 0011         | 1100X           | 103      | 1110         | 0110X           |
|               | 18 01      | 00        | 1000X        | 61          | 1011         | 1100X           | 104      | 0001         | 0110X           |
|               | 19 11      | 0010      | 1000X        | 62          | 0111         | 1100X           | 105      | 0101         | 0110X           |
|               | 20 00      | 010       | 1000X        | 64          | 0000         | 0010X           | 107      | 1101         | 0110X           |
|               | 22 01      | 110       | 1000X        | 65          | 1000         | 0010X           | 108      | 0011         | 0110X           |
|               | 23 11      | 110       | 1000X        | 66          | 0100         | 0010X           | 109      | 1011         | 0110X           |
|               | 24 00      | 001       | 1000X        | 67          | 1100         | 0010X           | 110      | 0111         | 0110X           |
|               | 25 10      | 001       | 1000X        | 68          | 0010         | 0010X           | 111      | 1111         | 0110X           |
|               | 26 01      | 101       | 1000X        | 69          | 1010         | 0010X           | 112      | 0000         | 1110X           |
|               | 27 1       | 101       | 1000X        | 70          | 1110         | 0010X           | 113      | 0100         | 1110X           |
|               | 20 00      | 011       | 10000        | 72          | 0001         | 0010X           | 115      | 1100         | 1110X           |
|               | 30 0       | 111       | 1000X        | 73          | 1001         | 0010X           | 116      | 0010         | 1110X           |
|               | 31 1       | 111       | 1000X        | 74          | 0101         | 0010X           | 117      | 1010         | 1110X           |
|               | 32 00      | 000       | 0100X        | 75          | 1101         | 0010X           | 118      | 0110         | 1110X           |
|               | 33 10      | 000       | 0100X        | 76          | 0011         | 0010X           | 119      | 1110         | 1110X           |
|               | 34 0       | 100       | 0100X        | 77          | 1011         | 0010X           | 120      | 0001         | 1110X           |
|               | 35 1       | 100       | 0100X        | 78          | 0111         | 0010X           | 121      | 1001         | 1110X           |
|               | 36 00      | 010       | 0100X        | 79          | 1111         | 0010X           | 122      | 0101         | 1110X           |
|               | 37 10      | 110       | 0100X        | 80          | 1000         | 1010X           | 123      | 0011         | 1110X           |
|               | 30 1       | 110       | 0100X        | 82          | 0100         | 1010X           | 124      | 1011         | 1110X           |
|               | 100        | 110       | JUUN         | 02          | 0100         | IUIUA           | 100      | 1011         |                 |

| Title: | Installing and Programming the   |  |  |  |  |  |  |
|--------|----------------------------------|--|--|--|--|--|--|
|        | Radio Systems on AIRNET Stations |  |  |  |  |  |  |

# **ATTACHMENT 2**

Records Use only SOP-5152-2 EXAMPLE PROGRAM FOR CR10X UNIT .os Alamos NATIONAL LABORATOR - EST. 1943 -;{CR10X} \*Table 1 Program 01: 10 Execution Interval (seconds) 1: Batt Voltage (P10) 1:1 Loc [ batvolt ] 2: If Flag/Port (P91) Do if Flag 8 is Low 1:28 2:30 Then Do 3: Do (P86) Set Flag 1 High 1:11 4: Do (P86) 1:18 Set Flag 8 High 5: End (P95) 6: If Flag/Port (P91) Do if Port 1 is High 1:41 2:21Set Flag 1 Low 7: IF (X<=>F) (P89) X Loc [\_\_\_\_] 1:6 2:4< 3:12.5 F Set Flag 1 Low 4:21 8: Initiate Telecommunications (P97) RF Modem/9600 Baud 1:2 2:1 Disabled when User Flag 1 is High 3:180 Seconds Call Time Limit 4:600 Seconds Before Fast Retry 5:3 **Fast Retries** Minutes before Slow Retry 6:0 7:5 Failures Loc [\_\_\_\_] 091 Data Logger ID

# **ATTACHMENT 2**

SOP-5152-2

# EXAMPLE PROGRAM FOR CR10X UNIT (continued)

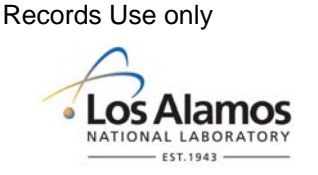

8: Extended Parameters (P63)

- 1:2 Option
- 2:5 Option
- 3:4 Option
- 4:70 Option
- 5:13 Option
- 6:0 Option
- 7:0 Option
- 8:0 Option

10: If time is (P92)

- 1:0 Minutes (Seconds --) into a
- 2:60 Interval (same units as above)
- 3:10 Set Output Flag High (Flag 0)

11: Set Active Storage Area (P80)

- 1:1 Final Storage Area 1
- 2:091 Array ID
- 12: Real Time (P77)
- 1: 1120 (Same as 1220) Y,D,Hr/Mn
- 13: Average (P71)
  - 1: 1 Reps
- 2: 1 Loc [ batvolt ]
- \*Table 2 Program 02: 0.0000 Execution Interval (seconds)
- \*Table 3 Subroutines

End Program

| Title: | Installing and Programming the   |  |  |  |  |  |  |
|--------|----------------------------------|--|--|--|--|--|--|
|        | Radio Systems on AIRNET Stations |  |  |  |  |  |  |

| ATTACHMENT 3                                                 |                                |  |  |  |  |
|--------------------------------------------------------------|--------------------------------|--|--|--|--|
| SOR-5152-3                                                   | Records Use only               |  |  |  |  |
|                                                              | 6                              |  |  |  |  |
| EXAMPLE PROGRAM FOR CR1000 UNIT                              | <ul> <li>Los Alamos</li> </ul> |  |  |  |  |
|                                                              | EST. 1943                      |  |  |  |  |
| 'CR1000 Series Datalogger                                    |                                |  |  |  |  |
| 'To create a different opening program template, type in new |                                |  |  |  |  |
| 'instructions and select Template   Save as Default Template |                                |  |  |  |  |
| 'date:09/16/2008                                             |                                |  |  |  |  |
| 'program author:Jake Martinez                                |                                |  |  |  |  |
| 'Declare Public Variables                                    |                                |  |  |  |  |
| 'Example:                                                    |                                |  |  |  |  |
| Public PTemp, batt_volt,vacuum                               |                                |  |  |  |  |
| 'Declare Other Variables                                     |                                |  |  |  |  |
| 'Example:                                                    |                                |  |  |  |  |
| 'Dim Counter                                                 |                                |  |  |  |  |
| 'Declare Constants                                           |                                |  |  |  |  |
| 'Example:                                                    |                                |  |  |  |  |
| 'CONST PI = 3.141592654                                      |                                |  |  |  |  |
| 'Define Data Tables                                          |                                |  |  |  |  |
| DataTable (Vacdat,1,-1)                                      |                                |  |  |  |  |
| DataInterval (0,60,Min,10)                                   |                                |  |  |  |  |
| Average(1,batt_volt,FP2,False)                               |                                |  |  |  |  |
| Sample (1,vacuum,FP2)                                        |                                |  |  |  |  |
| EndTable                                                     |                                |  |  |  |  |
| Sub                                                          |                                |  |  |  |  |
| 'EnterSub instructions here                                  |                                |  |  |  |  |
| 'EndSub                                                      |                                |  |  |  |  |
| 'Main Program                                                |                                |  |  |  |  |
| BeginProg                                                    |                                |  |  |  |  |
| Scan $(1, \text{Sec}, 0, 0)$                                 |                                |  |  |  |  |
| PanelTemp (PTemp,250)                                        |                                |  |  |  |  |
| Battery (Batt_volt)                                          |                                |  |  |  |  |
| VoltSe (vacuum,1,mV2500,1,False,0,_60Hz,0.001,0)             |                                |  |  |  |  |
| 'Enter other measurement instructions                        |                                |  |  |  |  |
| 'Call Output Tables                                          |                                |  |  |  |  |
| 'Example:                                                    |                                |  |  |  |  |
| CallTable VacDat                                             |                                |  |  |  |  |
| NextScan                                                     |                                |  |  |  |  |
| EndProg                                                      |                                |  |  |  |  |

| Title: | Installing and Programming the   |  |  |  |  |  |  |
|--------|----------------------------------|--|--|--|--|--|--|
|        | Radio Systems on AIRNET Stations |  |  |  |  |  |  |

# **ATTACHMENT 4**

SOP-5152-4

# EXAMPLE CRITICAL STATION CHECKS FORM

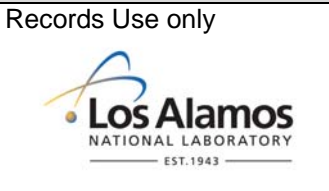

(Stations with radio systems change frequently with programmatic needs, therefore stations listed on this form are subject to change. Ensure the most current form is being used when performing a station checks.)

| AIRNET Critical Station Checks                                                                                                    |                    |                    |                          |                           |                          |                    |                 |  |
|----------------------------------------------------------------------------------------------------|--------------------|--------------------|--------------------------|---------------------------|--------------------------|--------------------|-----------------|--|
| Instructions: Use one column for each daily check. Enter a check or "OK" in "Checked" column and initial and date bottom of column. Enter any comments in the AIRNET field logbook. |                    |                    |                          |                           |                          |                    |                 |  |
| Station #                                                                                                    | Checked            | Checked            | Checked                  | Checked                   | Checked'                 | Checked            | Checked         |  |
| 6                                                                                                    |                    |                    |                          |                           |                          |                    |                 |  |
| 8                                                                                                    |                    |                    |                          |                           |                          |                    |                 |  |
| 9                                                                                                    |                    |                    |                          |                           |                          |                    |                 |  |
| 10                                                                                                    |                    |                    |                          |                           |                          |                    |                 |  |
| 11                                                                                                    |                    |                    |                          |                           |                          |                    |                 |  |
| 12                                                                                                    |                    |                    |                          |                           |                          |                    |                 |  |
| 13                                                                                                    |                    |                    |                          |                           | . (                      |                    |                 |  |
| 14                                                                                                    |                    |                    |                          |                           | $\int \langle Q \rangle$ |                    |                 |  |
| 15                                                                                                    |                    |                    |                          |                           |                          | $\mathcal{O}$      |                 |  |
| 16                                                                                                    |                    |                    |                          | $\sim$                    | $\gamma \gamma \gamma$   |                    |                 |  |
| 17                                                                                                    | 1                  |                    |                          | 10                        |                          |                    |                 |  |
| 20                                                                                                    |                    |                    |                          | $\bigcirc \bigcirc \land$ |                          |                    |                 |  |
| 24                                                                                                    |                    |                    | $\neg \uparrow \bigcirc$ | レレレ                       | \$                       |                    |                 |  |
| 26                                                                                                    |                    |                    |                          |                           |                          |                    |                 |  |
| 27                                                                                                    |                    | ~17                | $0 \rightarrow -$        |                           |                          |                    |                 |  |
| 30                                                                                                    |                    |                    |                          |                           |                          |                    |                 |  |
| 32                                                                                                    |                    |                    |                          |                           |                          |                    |                 |  |
| 34                                                                                                    |                    |                    |                          |                           |                          |                    |                 |  |
| 36                                                                                                    |                    |                    |                          |                           |                          |                    |                 |  |
| 39                                                                                                    | •                  |                    |                          |                           |                          |                    |                 |  |
| 42                                                                                                    |                    |                    |                          |                           |                          |                    |                 |  |
| 55                                                                                                    |                    |                    |                          |                           |                          |                    |                 |  |
| 60                                                                                                    |                    |                    |                          |                           |                          |                    |                 |  |
| 61                                                                                                    |                    |                    |                          |                           |                          |                    |                 |  |
| 62                                                                                                    |                    |                    |                          |                           |                          |                    |                 |  |
| 63                                                                                                    |                    |                    |                          |                           |                          |                    |                 |  |
| 66                                                                                                    |                    |                    |                          |                           |                          |                    |                 |  |
| 67                                                                                                    |                    |                    |                          |                           |                          |                    |                 |  |
| 68                                                                                                    |                    |                    |                          |                           |                          |                    |                 |  |
| 71                                                                                                    |                    |                    |                          |                           |                          |                    |                 |  |
| 72                                                                                                    |                    |                    |                          |                           |                          |                    |                 |  |
| 73                                                                                                    |                    |                    |                          |                           |                          |                    |                 |  |
| 74                                                                                                    |                    |                    |                          |                           |                          |                    |                 |  |
| 75                                                                                                    |                    |                    |                          |                           |                          |                    |                 |  |
| 79                                                                                                    |                    |                    |                          |                           |                          |                    |                 |  |
| 90                                                                                                    |                    |                    |                          |                           |                          |                    |                 |  |
|                                                                                                    | Date:<br>Initials: | Date:<br>Initials: | Date:<br>Initials:       | Date:<br>Initials:        | Date:<br>Initials:       | Date:<br>Initials: | Date: Initials: |  |